# Frequently Asked Questions

- 1- How to check If MRR has been posted for PO?
- 2- How to check status of invoice and payment?
- 3- What does the Invoice Status mean?
- 4- How to edit/cancel draft invoice?
- 5- <u>How to add freight charges?</u>
- 6- <u>Common Error/Mistakes</u>
- 7- General guidelines

# Check If MRR has been posted for PO

Step 1: From the dropdown list under the Navigator, go to iSupplier Portal Full Access, and click on the Home Page as shown below:

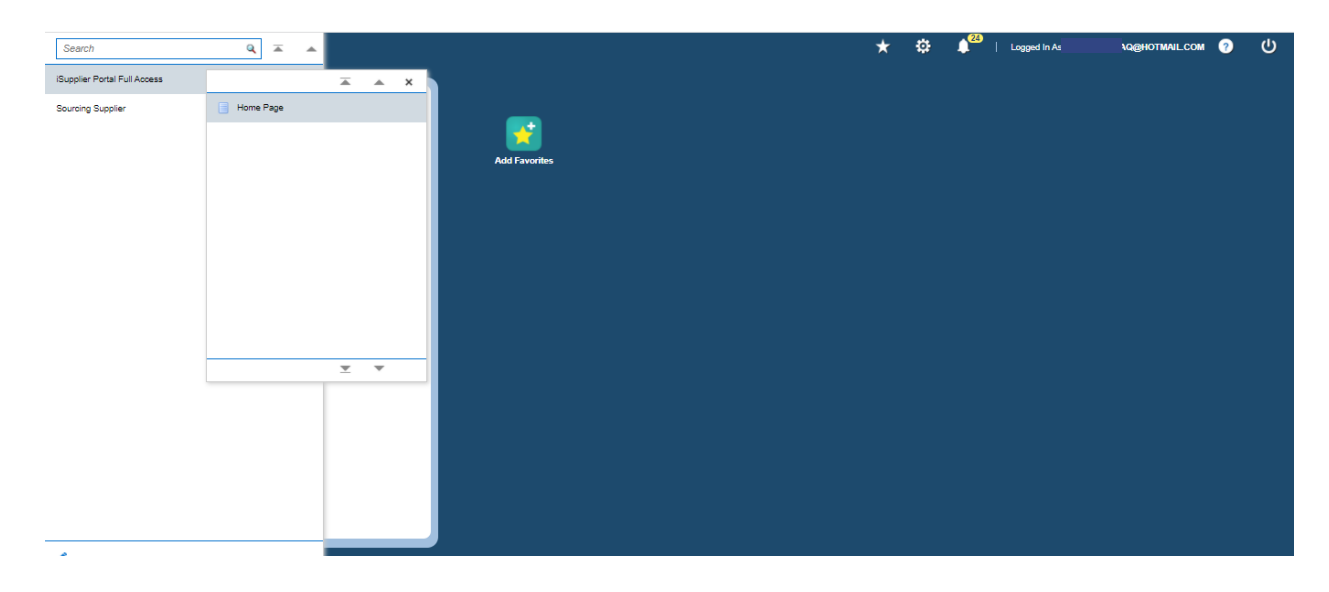

#### Step 2: Click on the Shipments tab as shown

|                                       | â         | * | ۵    | Logged in Asi     | QBHOTMAIL.COM | ወ | Î |
|---------------------------------------|-----------|---|------|-------------------|---------------|---|---|
| Supplier Home Orders Science: Finance |           |   |      |                   |               |   | 1 |
| Search PO Number V Go                 |           |   |      |                   |               |   | L |
| Notifications                         |           |   | Plar | ning              |               |   | L |
|                                       | Full List |   | Ord  | ers               |               |   | U |
| •••                                   |           |   | • A  | greements         |               |   | U |
| •                                     |           |   |      | and an a flat and |               |   |   |

Step 3: Click on receipts as shown below

|                          | Supplier Portal  |                         |                  |               |                        |                  |                | î       | * 🜼            | e           | Logged in As      | Q@HOTMAILC    | ом 🥜          | ሳ    |
|--------------------------|------------------|-------------------------|------------------|---------------|------------------------|------------------|----------------|---------|----------------|-------------|-------------------|---------------|---------------|------|
| Supplier Home Orders Shi | ipments Finance  |                         |                  |               |                        |                  |                |         |                |             |                   |               |               |      |
| Delivery Schedules Ship  | pment Notices Sh | ipment Schedules Receip | Returns Overda   | e Receipts C  | In-Time Performance Qu | ality            |                |         |                |             |                   |               |               |      |
| Delivery Schedules       | s                |                         |                  |               |                        |                  |                |         |                |             |                   |               | Ex            | port |
| Simple Search            |                  |                         |                  |               |                        |                  |                |         |                |             |                   |               |               |      |
|                          |                  |                         |                  |               |                        |                  |                |         |                |             |                   | Ad            | Ivanced Searc | ch   |
| Organization             |                  | 3 Q                     | Item Number      |               | Ы                      | 2                |                |         |                |             |                   |               |               | _    |
| PO Number                |                  |                         | Ship-To Location |               | Ы                      | 2                |                |         |                |             |                   |               |               |      |
| Supplier Item            |                  | 5 Q.                    | Promised Date    | (13-Dec-2021) | 5                      |                  |                |         |                |             |                   |               |               |      |
| Item Description         |                  |                         | Need-By Date     | (13-Dec-2021) | Re I                   |                  |                |         |                |             |                   |               |               |      |
|                          | Go               | Clear                   |                  |               |                        |                  |                |         |                |             |                   |               |               |      |
|                          |                  |                         |                  |               |                        |                  |                |         |                |             |                   |               |               |      |
| Organization P           | O Number Supp    | plier Item Item Descri  | otion UOM Quan   | tity Ordered  | Quantity Received      | Ship-To Location | Carrier Item N | umber S | upplier Config | ID Supplier | Supplier Location | Promised Date | Need-By Da    | ste  |
| Ma coordinated           |                  |                         |                  |               |                        |                  |                |         |                |             |                   |               |               |      |

Step 4: Search the Receipt by PO number or MRR number, and click on the receipt number from the column Receipt to view the MRR.

| ier Home                | Orders Shipments Fi                                                                       | nance                                                   |                    |                              |              |            |                 |                 |                |                   |                |              |
|-------------------------|-------------------------------------------------------------------------------------------|---------------------------------------------------------|--------------------|------------------------------|--------------|------------|-----------------|-----------------|----------------|-------------------|----------------|--------------|
| iry Schedu              | ules Shipment Notices                                                                     | Shipment Schedules Receipts Returns Overdue R           | Receipts On-Time   | Performance Quality          | r            |            |                 |                 |                |                   |                |              |
| w Rec                   | eipts                                                                                     |                                                         |                    |                              |              |            |                 |                 |                |                   |                | Ex           |
| nple Sea                | arch                                                                                      |                                                         |                    |                              |              |            |                 |                 |                |                   |                | Advanced Sea |
| Receipt                 | ot Number                                                                                 |                                                         | Or                 | ganization                   | Ы            | ٩,         |                 |                 |                |                   |                |              |
| PC                      | O Number 2461                                                                             |                                                         | Ite                | m Number                     | Ы            | Q,         |                 |                 |                |                   |                |              |
| Release                 | (example : 1234)                                                                          |                                                         | Suj                | oplier Item                  | Ы            | Q,         |                 |                 |                |                   |                |              |
| nereuse                 | (example : 1234-2)                                                                        |                                                         | Item D             | escription                   |              |            |                 |                 |                |                   |                |              |
|                         |                                                                                           |                                                         |                    |                              |              |            |                 |                 |                |                   |                |              |
| Shipment                | nt Number                                                                                 |                                                         | Receip             | t Location                   | N            | Q,         |                 |                 |                |                   |                |              |
| Shipmen<br>Ship         | pped Date (13-Dec-2021)                                                                   | ra l                                                    | Receip             | t Location                   | K            | Q,         |                 |                 |                |                   |                |              |
| Shipmeni<br>Ship        | pped Date (13-Dec-2021)<br>Go Clear                                                       | (i)                                                     | Receip             | t Location                   | K            | Q,         |                 |                 |                |                   |                |              |
| Shipmeni<br>Ship        | pped Date (13-Dec-2021)<br>Go Clear                                                       | fig.                                                    | Receip             | t Location                   | K            | α,         |                 |                 |                |                   |                |              |
| Shipmen<br>Ship         | tt Number<br>pped Date (13-Dec-2021)<br>Go Clear<br>Creation Date 스                       | Grganization                                            | Receip             | t Location                   | Packing Slip | Containers | Waybill/Airbill | Freight Carrier | Bill of Lading | PO Number         | Invoice        | Attachmer    |
| Shipmen<br>Ship<br>cipt | tt Number<br>pped Date (13-Dec-2021)<br>Go Clear<br>Creation Date<br>23-Nov-2012 09:18-48 | Organization     FFL INVENTORY TRANSACTION ORGANISATION | Receip<br>Shipment | t Location<br>Shipped Date 스 | Packing Slip | Containers | Waybill/Airbill | Freight Carrier | Bill of Lading | PO Number<br>2481 | Invoice<br>392 | Attachmer    |

Check Status of invoice and payment (need to check what supplier validation means)

Step 1: Click on Navigator>iSupplier Portal Full Access>Homepage and then click on the Finance tab from the top left as shown:

| Supplier Home Orders        | Shipments Fir  | nance        |                       |                      |                    |        |          |        |        |                           |
|-----------------------------|----------------|--------------|-----------------------|----------------------|--------------------|--------|----------|--------|--------|---------------------------|
| Create Invoices View        | v Invoices Vie | ew Payments  |                       |                      |                    |        |          |        |        |                           |
| Invoice Actions             |                |              |                       |                      |                    |        |          |        | Creat  | te Invoice With a PO 🗸 Go |
| Search                      |                |              |                       |                      |                    |        |          |        |        |                           |
| Note that the search is cas | e insensitive  |              |                       |                      |                    |        |          |        |        |                           |
| Supplier                    |                | 3            | P                     | urchase Order Number |                    |        |          |        |        |                           |
| Invoice Number              |                |              |                       | Invoice Amount       |                    |        |          |        |        |                           |
| Invoice Date From           | (13-Dec-2021)  | 50 S         |                       | Invoice Date To      | re-                |        |          |        |        |                           |
| Invoice Status              |                | ~            |                       | Currency             |                    |        |          |        |        |                           |
|                             | Go Clear       |              |                       |                      |                    |        |          |        |        |                           |
|                             |                |              |                       |                      |                    |        |          |        |        |                           |
| Invoice Number              |                | Invoice Date | Invoice Currency Code | Invoice Amou         | int Purchase Order | Status | Withdraw | Cancel | Update | View Attachments          |
| No search conducted.        |                |              |                       |                      |                    |        |          |        |        |                           |
|                             |                |              |                       |                      |                    |        |          |        |        |                           |
|                             |                |              |                       |                      |                    |        |          |        |        |                           |

Step 2: Click on View Invoices:

| Supplier Home Orders Shipments Fit       | nance        |                       |                      |                |        |          |        |        |                     |       |     |
|------------------------------------------|--------------|-----------------------|----------------------|----------------|--------|----------|--------|--------|---------------------|-------|-----|
| Create Invoices View Invoice: Vie        | aw Payments  |                       |                      |                |        |          |        |        |                     |       | - P |
| Invoice Actions                          |              |                       |                      |                |        |          |        | Creat  | e Invoice With a PC | ) V G | •   |
| Search                                   |              |                       |                      |                |        |          |        |        |                     |       | 1   |
| Note that the search is case insensitive |              |                       |                      |                |        |          |        |        |                     |       |     |
| Supplier /                               |              | Pv                    | urchase Order Number |                |        |          |        |        |                     |       |     |
| Invoice Number                           |              |                       | Invoice Amount       |                |        |          |        |        |                     |       |     |
| Invoice Date From (14-Dec-2021)          | 50           |                       | Invoice Date To      | No.            |        |          |        |        |                     |       |     |
| Invoice Status                           | ~            |                       | Currency             |                |        |          |        |        |                     |       |     |
| Go Clear                                 | J.           |                       |                      |                |        |          |        |        |                     |       |     |
|                                          |              |                       |                      |                |        |          |        |        |                     |       |     |
| Invoice Number                           | Invoice Date | Invoice Currency Code | Invoice Amount       | Purchase Order | Status | Withdraw | Cancel | Update | View Attachr        | nents |     |
| No search conducted.                     |              |                       |                      |                |        |          |        |        |                     |       |     |
|                                          |              |                       |                      |                |        |          |        |        |                     |       |     |

Step 3: Search the Invoice through any one of the given options (PO number, invoice number, date, etc.) by entering the required information and clicking on Go.

| Supplier Home Orde | ers Shipments Finance   |              |          |          |                 |                 |         |           |         |             |                    |
|--------------------|-------------------------|--------------|----------|----------|-----------------|-----------------|---------|-----------|---------|-------------|--------------------|
| Create Invoices    | View Invoices View Paym | nts          |          |          |                 |                 |         |           |         |             |                    |
| View Invoice       | s                       |              |          |          |                 |                 |         |           |         |             | Export             |
| Simple Search      |                         |              |          |          |                 |                 |         |           |         |             | Advanced Search    |
| Invoice Num        | nber                    |              |          |          | Payment Sta     | us 🗸            |         |           |         |             |                    |
| PO Num             | nber 3838               |              |          | Inv      | oice Amount Fr  | m               | То      |           |         |             |                    |
|                    | (example : 1234)        |              |          |          | Amount Due Fr   | m               | То      |           |         |             |                    |
| Release Num        | nber                    |              |          |          | Invoice Date Fr | m               | По То   | 12        |         |             |                    |
|                    | (example : 1234-2)      |              |          |          | Due Date Fr     | m (14-Dec-2021) | To To   | lin.      |         |             |                    |
| Payment Num        | nber                    |              |          |          |                 |                 |         | -         |         |             |                    |
| Invoice Sta        | Go Clear                |              |          |          |                 |                 |         |           |         |             |                    |
|                    |                         |              |          |          |                 |                 |         |           |         |             |                    |
| Invoice 🛆          | Invoice Date 🛆          | Туре         | Currency | Amount 🛆 | Due Statu       | s On Hold       | Payment | PO Number | Receipt | Attachments | Scheduled Payments |
| 202                | 00.00-0044              | Observations | 21/2     | 07.000   |                 |                 |         |           |         |             |                    |

# What does the Invoice Status mean?

The Status of the invoice would show Validated (received by the Finance department), Approved (if the Finance department has approved of the documents), Paid (if the cheque has been issued), Rejected (if the Finance Department finds any discrepancies in the Portal based invoice), or Cancelled (if the invoice has been cancelled so it can be input again).

## How to edit/cancel draft invoice

Step 1: Click on Navigator>iSupplier Portal Full Access>Homepage and then click on the Finance tab from the top left as shown:

| Create Invoices       Veer Payments         Create Invoice       With a PO V         Search         Search         Note that the search is case instratilive         Supplier       3       Purchase Order Number         Invoice Rumber       Invoice Rumber       Invoice Rumber         Invoice Status       Currency       Currency         Invoice Rumber       Invoice Rumunt Purchase Order       Status       Withdraw       Cancel       Update       View Attachments                                                                                                    | Supplier Home Orders Shipments           | Finance       |                       |                      |                |        |          |        |        |                           |
|----------------------------------------------------------------------------------------------------|------------------------------------------|---------------|-----------------------|----------------------|----------------|--------|----------|--------|--------|---------------------------|
| Oreal Invoice Actions     With a PO V       Search       Note that the sase is a sase insensitive<br>Supplier     3     Purchase Order Number<br>Invoice Annount                                                                                                    | Create Invoices View Invoices            | View Payments |                       |                      |                |        |          |        |        |                           |
| Search Note that the search is case insensitive Supplier Supplier  | Invoice Actions                          |               |                       |                      |                |        |          |        | Crea   | te Invoice With a PO V Go |
| Note that the search is case insensitive                                                                                                    | Search                                   |               |                       |                      |                |        |          |        |        |                           |
| Supplier     3     Purchase Order Number       Invoice Date From<br>Invoice Status     Invoice Annount     Invoice Date Too<br>Invoice Status       Invoice Status     Invoice Currency       Go     Currency                                                                                                    | Note that the search is case insensitive |               |                       |                      |                |        |          |        |        |                           |
| Invoice Number Invoice Courter Code Invoice Anount Invoice Status Withdraw Cancel Update View Attachments                                                                                                    | Supplier                                 | 3             | Pu                    | urchase Order Number |                |        |          |        |        |                           |
| Invoice Date To (1/2-De-0222) (1/2) (1/2)  | Invoice Number                           |               |                       | Invoice Amount       |                |        |          |        |        |                           |
| Invoice Status Currency Currency Currency Code Invoice Amount Purchase Order Status Withdraw Cancel Update View Attachments                                                                                                    | Invoice Date From (13-Dec-20             | 21) 📬         |                       | Invoice Date To      | 15e            |        |          |        |        |                           |
| Go         Clear           ***         Invoice Number         Invoice Currency Code         Invoice Amount Purchase Order         Status         Withdraw         Cancel         Update         View Attachments           View Attachments         View Attachments         View                                                                                                    | Invoice Status                           | ~             |                       | Currency             |                |        |          |        |        |                           |
| *** Invoice Date Invoice Currency Code Invoice Amount Purchase Order Status Withdraw Cancel Update View Attachments to assert for assert for as | Go Cle                                   | ar            |                       |                      |                |        |          |        |        |                           |
| Invoice Date Invoice Date Invoice Currency Code Invoice Amount Purchase Order Status Withdraw Cancel Update View Attachments                                                                                                    |                                          |               |                       |                      |                |        |          |        |        |                           |
| No search conducted                                                                                                    | Invoice Number                           | Invoice Date  | Invoice Currency Code | Invoice Amount       | Purchase Order | Status | Withdraw | Cancel | Update | View Attachments          |
| No search conducted.                                                                                                    | No search conducted.                     |               |                       |                      |                |        |          |        |        |                           |

Step 2: Enter the PO directly for which you wish to search the invoice, as shown below:

| Supplier Home Orders Shipmen        | ts Finance      |                       |                             |                  |        |          |        |           |                      |
|-------------------------------------|-----------------|-----------------------|-----------------------------|------------------|--------|----------|--------|-----------|----------------------|
| Create Invoices View Invoice:       | s View Payments |                       |                             |                  |        |          |        |           |                      |
| Invoice Actions                     |                 |                       |                             |                  |        |          |        | Create In | voice With a PO 🗸 Go |
| Search                              |                 |                       |                             |                  |        |          |        |           |                      |
| Note that the search is case insens | itive           |                       |                             |                  |        |          |        |           |                      |
| Supplier                            | 4               |                       | Purchase Order Number 53754 |                  |        |          |        |           |                      |
| Invoice Number                      |                 |                       | Invoice Amount              |                  |        |          |        |           |                      |
| Invoice Date From (13-Dec           | -2021) 😘        |                       | Invoice Date To             | Sa .             |        |          |        |           |                      |
| Invoice Status                      | ~               |                       | Currency                    |                  |        |          |        |           |                      |
| Go                                  | Clear           |                       |                             |                  |        |          |        |           |                      |
|                                     |                 |                       |                             |                  |        |          |        |           |                      |
| Invoice Number                      | Invoice Date    | Invoice Currency Code | Invoice Amoun               | t Purchase Order | Status | Withdraw | Cancel | Update    | View Attachments     |
| No search conducted.                |                 |                       |                             |                  |        |          |        |           |                      |

#### Step 3: Click on Go.

| Supplier Home Orders Shipmen        | ts Finance      |                       |                             |                |        |          |        |        |                        |
|-------------------------------------|-----------------|-----------------------|-----------------------------|----------------|--------|----------|--------|--------|------------------------|
| Create Invoices View Invoice        | s View Payments |                       |                             |                |        |          |        |        |                        |
| Invoice Actions                     |                 |                       |                             |                |        |          |        | Create | Invoice With a PO 🗸 Go |
| Search                              |                 |                       |                             |                |        |          |        |        |                        |
| Note that the search is case insens | itive           |                       |                             |                |        |          |        |        |                        |
| Supplier                            | 1               | F                     | Purchase Order Number 53754 |                |        |          |        |        |                        |
| Invoice Number                      |                 |                       | Invoice Amount              |                |        |          |        |        |                        |
| Invoice Date From (13-Dec           | -2021) 📸        |                       | Invoice Date To             | 50             |        |          |        |        |                        |
| Invoice Status                      | Clear           |                       | Currency                    |                |        |          |        |        |                        |
|                                     |                 |                       |                             |                |        |          |        |        |                        |
| Invoice Number                      | Invoice Date    | Invoice Currency Code | Invoice Amount              | Purchase Order | Status | Withdraw | Cancel | Update | View Attachments       |
| No search conducted.                |                 |                       |                             |                |        |          |        |        |                        |

Step 4: You can update the draft invoice by clicking on the pencil icon, or delete the draft by clicking under the cancel column.

|                                 | inents i manoe                                             |                                |                             |                                                                            |                          |          |        |           |                              |
|---------------------------------|------------------------------------------------------------|--------------------------------|-----------------------------|----------------------------------------------------------------------------|--------------------------|----------|--------|-----------|------------------------------|
| Create Invoices View Inv        | oices View Payments                                        |                                |                             |                                                                            |                          |          |        |           |                              |
| nvoice Actions                  |                                                            |                                |                             |                                                                            |                          |          |        | Create Ir | voice With a PO 🗸            |
| Search                          |                                                            |                                |                             |                                                                            |                          |          |        |           |                              |
| lote that the search is case in | sensitive                                                  |                                |                             |                                                                            |                          |          |        |           |                              |
| Supplier /                      |                                                            |                                | Purchase Order Number 53754 |                                                                            |                          |          |        |           |                              |
| Invoice Number                  |                                                            |                                | Invoice Amount              |                                                                            |                          |          |        |           |                              |
| Invoice Date From (1)           | I-Dec-2021) 🏠                                              |                                | Invoice Date To             | lib.                                                                       |                          |          |        |           |                              |
| Invoice Status                  | ~                                                          |                                | Currency                    |                                                                            |                          |          |        |           |                              |
|                                 | o Clear                                                    |                                |                             |                                                                            |                          |          |        |           |                              |
| G                               |                                                            |                                |                             |                                                                            |                          |          |        | Undata    | View Attachments             |
| •••<br>nvoice Number △          | Invoice Date 🛆                                             | Invoice Currency Code 🛆        | Invoice Amount 🛆            | Purchase Order                                                             | Status                   | Withdraw | Cancel |           |                              |
| nvoice Number 🛆                 | Invoice Date  08-Oct-2021                                  | Invoice Currency Code          | Invoice Amount  3           | Purchase Order<br>5,600 53754                                              | Validated                | Withdraw | Cancel |           | <i>4</i> <sup>3</sup> +      |
| nvoice Number △<br>13-2021      | Invoice Date △           06-Oct-2021           13-Dec-2021 | Invoice Currency Code  PKR PKR | Invoice Amount  3           | Purchase Order           5,600         53754           9,880         53754 | Validated<br>Unsubmitted | Withdraw |        |           | <i>6</i> <sup>3</sup> +<br>+ |

## How to add freight charges

Step 1: Click on Navigator>iSupplier Portal Full Access>Homepage and then click on the Finance tab, then click on the Go button next to Create Invoice With a PO. Input your PO number to be invoiced, and then select on the line items to be added, then reach the Details step and enter invoice details as per routine and scroll down.

| Supplier Home Orders Shipments Finance      |         |            | ~                  |
|---------------------------------------------|---------|------------|--------------------|
| Create Invoices View Invoices View Payments |         |            |                    |
| 0                                           | •       | Ö          | 0                  |
| Purchase Orders                             | Details | Manage Tax | Review and Submit  |
| Create Invoice: Details                     |         |            | Cancel Back Step 2 |
| * Indicates required field                  |         |            |                    |

#### Step 2: Once you reach the Shipping & Handling Section, click on the "+" sign as shown below:

|                               |       |          | * Customer<br>Cus            | Tax Payer ID 1427/20031205<br>stomer Name Fatima Fertilize<br>Address E-110 Lahore F | i Q.<br>r Company Ltd.<br>K             |        |                         |                  |                       |            |        |
|-------------------------------|-------|----------|------------------------------|--------------------------------------------------------------------------------------|-----------------------------------------|--------|-------------------------|------------------|-----------------------|------------|--------|
| ms                            |       |          |                              |                                                                                      |                                         |        |                         |                  |                       |            |        |
| i <b>∷ 2</b> ₪<br>0<br>lumber | 5 🔅   | Shipment | Item Number                  | Item Description                                                                     |                                         |        | Supplier Item<br>Number | Ship To          | Available<br>Quantity | * Quantity | Uni    |
| 1636                          | 6     | 1        | 99-29-1700003-01-<br>000-000 | SEAL, OIL: SPRING LOADED<br>7, VITON, REINFORCEMENT                                  | ID30MM,OD40MM,WD7MM,30 40<br>METAL CAGE |        |                         | FFL<br>Plantsite | 7                     |            | 1 536. |
| <<br>hipping                  | and   | Handlin  | 0                            |                                                                                      |                                         |        |                         |                  |                       |            |        |
| it 💢 🕄                        | 5     | 🔅 🔹 🔟    | •                            |                                                                                      | Amount                                  | Descri | ation                   |                  |                       | Shin To    |        |
| lo roculto fe                 | ound. |          |                              |                                                                                      | Anount                                  | Deseri | ,                       |                  |                       | Ship to    |        |

Step 3: Clicking on the + icon will allow you to add a new row as shown, with Charge Type set to Freight by default. You can enter the Shipping/Handling charges under the Amount column, and enter the description in the Description column. Leave the "Ship to" column set to NO\_TAX\_LOCATION since the shipping and freight charges are not taxable for proper invoice amount calculation.

| Shipping and Handling |        |             |                                       |  |  |  |
|-----------------------|--------|-------------|---------------------------------------|--|--|--|
| <b>≝</b> ≝255\$+■+    |        |             |                                       |  |  |  |
| Charge Type           | Amount | Description | Ship To                               |  |  |  |
| Freight 🔽             |        |             | NO_TAX_LOCATON 🚽 🤉                    |  |  |  |
| <                     |        |             | · · · · · · · · · · · · · · · · · · · |  |  |  |

## Common Error/Mistakes

### **On submitting invoice**

• Create Invoice with a PO >Go step foregone. PO entered or date added at this stage will give an error.

Step 1: Click on Navigator>iSupplier Portal Full Access>Homepage and then click on the Finance tab from the top left as shown:

| Supplier Home Orders Shipments Finance   |                                          |                       |                   |                |        |          |        |        |                           |  |
|------------------------------------------|------------------------------------------|-----------------------|-------------------|----------------|--------|----------|--------|--------|---------------------------|--|
| Create Invoices Veer Payments            |                                          |                       |                   |                |        |          |        |        |                           |  |
| Invoice Actions                          |                                          |                       |                   |                |        |          |        |        | te Invoice With a PO 🗸 Go |  |
| Search                                   |                                          |                       |                   |                |        |          |        |        |                           |  |
| Note that the search is case insensitive | Note that the search is case insensitive |                       |                   |                |        |          |        |        |                           |  |
| Supplier                                 | 3                                        | Pure                  | hase Order Number |                |        |          |        |        |                           |  |
| Invoice Number                           |                                          |                       | Invoice Amount    |                |        |          |        |        |                           |  |
| Invoice Date From (13-Dec-2021)          |                                          |                       |                   |                |        |          |        |        |                           |  |
| Invoice Status                           |                                          |                       |                   |                |        |          |        |        |                           |  |
| invoice status                           | •                                        | Currency              |                   |                |        |          |        |        |                           |  |
| Go Clear                                 |                                          |                       |                   |                |        |          |        |        |                           |  |
| **                                       |                                          |                       |                   |                |        |          |        |        |                           |  |
| Invoice Number                           | Invoice Date                             | Invoice Currency Code | Invoice Amount    | Purchase Order | Status | Withdraw | Cancel | Update | View Attachments          |  |
| No search conducted.                     |                                          |                       |                   |                |        |          |        |        |                           |  |
|                                          |                                          |                       |                   |                |        |          |        |        |                           |  |
|                                          |                                          |                       |                   |                |        |          |        |        |                           |  |
|                                          |                                          |                       |                   |                |        |          |        |        |                           |  |
|                                          |                                          |                       |                   |                |        |          |        |        |                           |  |

Step 2: Do NOT add any details at this point to create your invoice, or else the PO to be invoiced would not show up. Directly click on Go from the right side as shown:

| Supplier Home Orders                     | Shipments Fin                     | ance         |                       |                       |                |        |          |        |        |                  |  |
|------------------------------------------|-----------------------------------|--------------|-----------------------|-----------------------|----------------|--------|----------|--------|--------|------------------|--|
| Create Invoices View                     | Invoices View                     | v Payments   |                       |                       |                |        |          |        |        |                  |  |
| Invoice Actions                          |                                   |              |                       |                       |                |        |          |        |        |                  |  |
| Search                                   | Search                            |              |                       |                       |                |        |          |        |        |                  |  |
| Note that the search is case insensitive |                                   |              |                       |                       |                |        |          |        |        |                  |  |
| Supplier                                 |                                   |              |                       | Purchase Order Number |                |        |          |        |        |                  |  |
| Invoice Number                           |                                   |              | Invoice Amount        |                       |                |        |          |        |        |                  |  |
| Invoice Date From                        | (13-Dec-2021) 🐞 Invoice Date To 🎼 |              |                       |                       |                |        |          |        |        |                  |  |
| Invoice Status                           | tus V Currency                    |              |                       |                       |                |        |          |        |        |                  |  |
|                                          | Go Clear                          |              |                       |                       |                |        |          |        |        |                  |  |
|                                          |                                   |              |                       |                       |                |        |          |        |        |                  |  |
| Invoice Number                           |                                   | Invoice Date | Invoice Currency Code | Invoice Amount        | Purchase Order | Status | Withdraw | Cancel | Update | View Attachments |  |
| No search conducted.                     |                                   |              |                       |                       |                |        |          |        |        |                  |  |

## **Freight**

- Freight Charges need to be added as mentioned in PO, if they exceed the PO amount the portal would not allow the invoice to be submitted.
- Freight charges should be entered without tax using the default Ship to NO\_TAX\_LOCATION setting under the Shipping & Handling Section, otherwise it would be computed with tax and an error will rise.

#### <u>Tax</u>

- Sales tax code (recoverable/non-recoverable/to pay)
  - Tax rate entered manually may give an error. Tax needs to be calculated line by line
  - Sales tax invoice number and date should match with supplier invoice
- If invoice cancelled/returned due to any error -unique invoice ID should be changed with a space or comma

#### e-Bidding

- Create quote option not being used
- Quotations should mention freight, shipping and documentation charges.

## General guidelines

- I-invoicing is only available for 3 fert plants
- Hard copies of invoice sent before posting on portal
- Multiple invoices cannot be uploaded in one go